# Temat: Katalogi i pliki.

Podczas pracy w dowolnym systemie do komunikowania się z komputerem używasz myszy. Stosując metodę przeciągnij i upuść, znacznie przyśpieszasz pracę. W młodszych klasach poznawaliśmy Lewy Przycisk Myszy. Czas już jednak na pracę z Prawym Przyciskiem. W systemie Linux efekt PPM można uzyskać, wciskając jednocześnie PPM i LPM. Dla uproszczenia zastosowałem skróty:

LPM – Lewy Przycisk Myszy PPM – Prawy Przycisk Myszy

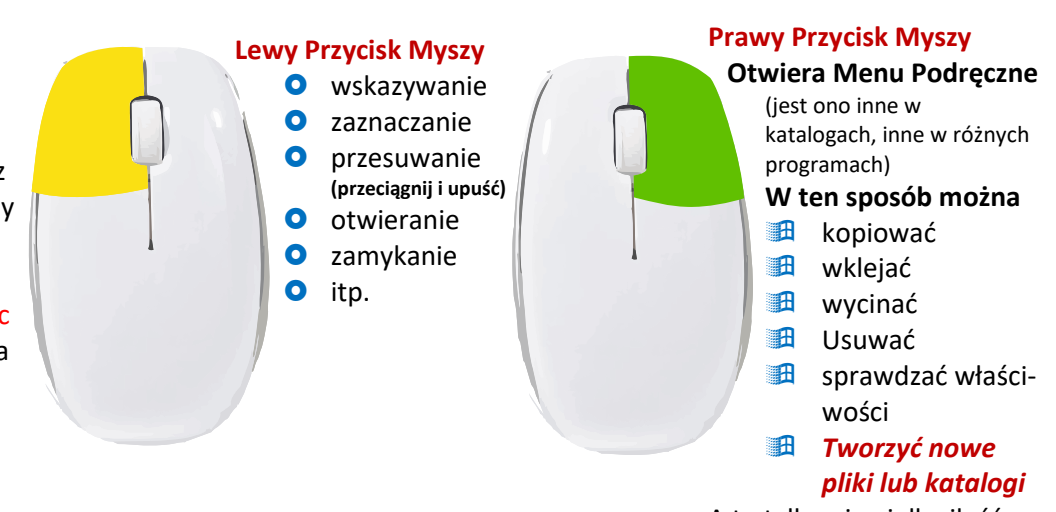

A to tylko niewielka ilość możliwości tego klawisza.

# 1. PRZYKŁADY ZASTOSOWAŃ PRAWEGO KLAWISZA MYSZY

# 1.1. TWORZYMY NOWE KATALOGI – informacje ogólne

Rysujemy, piszemy, słuchamy muzyki, oglądamy filmy, a wszystkie pliki są w jednym miejscu. Ale galimatias!!! Gdzie tu znaleźć szybko swoje prace? Od tego są Foldery. Niektórzy na Foldery mówią również Katalog lub Teczka. Wszystkie te nazwy są prawidłowe i znaczą to samo.

# **Definicje:**

 FOLDER - (katalog) – komputerowa teczka. Umożliwia porządkowanie innych katalogów, umieszczonych w środku i plików.
 PODFOLDER – folder umieszczony w środku innego folderu Przykład: tworzę folder SAMOCHODY. W środku folderu SAMOCHODY tworzę PODFOLDERY: Opel, Fiat,

folderu SAMOCHODY tworzę **PODFOLDERY**: Opel, Peugeot, Ferrari itp...

MOJE DOKUMENTY – folder przeznaczony do szybkiego zapisywania dokumentów

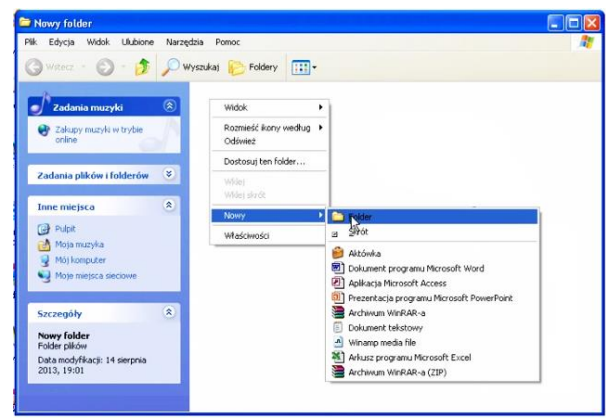

UWAGA! Pojęcia "katalog" i "folder" oznaczają to samo. katalog = folder

# **1.2.SPOSOBY TWORZENIA FOLDERÓW**

#### Sposób 1 – z Menu Podręcznego

- Kliknij PPM i wybierz 🗢 Nowy 🗢 Folder
- Zmień nazwę na własną
- Wciśnij **ENTER**

# Zadanie 1

Korzystając ze Sposobu 1 utwórz na Pulpicie katalog o nazwie Klasa4

# Zadanie 2

W katalogu o nazwie Klasa4 utwórz obok siebie katalogi: Dziewczyny, Asia, Tola, Wiktoria, Zuzia, Krysia

# Zadanie 3

Przesuń katalogi Asia, Zosia, Wiktoria, Zuzia, Krysia do katalogu Kobiety. W tym celu:

- Schwyć katalog Asia LPM i trzymając najedź nad katalog Dziewczyny
- Puść trzymany Folder
- Z pozostałymi Teczkami postępuj podobnie

# Zadanie 4

W katalogu o nazwie Klasa4, korzystając ze Sposobu2 utwórz obok siebie katalogi: Chłopcy, Jaś, Krzyś, Dawid, Monio, Bryś

# Zadanie 5

Przesuń katalogi Jaś, Krzyś, Dawid, Monio, Bryś do katalogu Mężczyźni. W tym celu:

- Schwyć katalog Jaś LPM i trzymając najedź nad katalog Chłopcy
- Puść trzymany Folder
- Z pozostałymi Teczkami postępuj podobnie

# Sposób 2 – z Paska MENU

- O Kliknij na pasku MENU: Plik ⇒ Nowy ⇒ Folder
- Zmień nazwę na własną
- Wciśnij ENTER

# 1.3. JAK ZMIENIĆ NAZWĘ FOLDERU?

Sposób 1 – z Menu Podręcznego

- Kliknij Prawym klawiszem myszy na Folder -> Zmień nazwę
- Wciśnij ENTER

# UWAGA!!! Zanim zmienisz nazwę zamknij zmieniany Katalog

#### Zadanie 6

Zmień nazwę Folderu o nazwie Klasa4 na nazwę Wycieczka.

#### Zadanie 7

Zmień nazwy Folderów o nazwie Kobiety na Dziewczyny oraz Mężczyźni na Chłopcy

# 1.4. INNE ZASTOSOWANIA PRAWEGO PRZYCISKU MYSZY

- Jak sprawdzić kartę graficzną swojego komputera?
  - W tym celu:
  - Kliknij **PPM** na ikonce **Mój Komputer**
  - Z Menu Podręcznego wybierz ⇒ Właściwości ⇒ Zakładka Sprzęt ⇒
    ⇒ Menadżer urządzeń
  - Rozwiń + (plusik) przy karcie grafiki i już

#### Zadanie 8

Sprawdź jaka karta graficzna zainstalowana jest na twoim komputerze. Pokaż nauczycielowi

### • Jak sprawdzić rozmiar katalogu lub pliku oraz jego atrybuty?

W tym celu:

- Kliknij PPM na ikonce Katalogu lub Pliku
- O Z Menu Podręcznego wybierz ⇒ Właściwości
- W otwartym okienku znajdziesz żądane informacje. W okienku obok sprawdzany Obrazek ma rozmiar 20,1 KB (podawaj wartość Rozmiar dlaczego? A to już opowieść na inne zajęcia) Atrybuty: Tylko do odczytu oraz Ukryty. Zawsze warto jeszcze zerknąć w zaawansowane.

#### Zadanie 9

Uporządkuj wymienione niżej katalogi. Wpisz zdania w zeszycie.

# JAPONIA, EUROPA, POLSKA, INDIE, FRANCJA, NIEMCY, AZJA, HISZPANIA, CHINY, MONGOLIA,

# **ROSJA, PORTUGALIA.**

| Katalogi główne to: 1 |                           |
|-----------------------|---------------------------|
| W katalogu            | znajdują się podkatalogi: |
| W katalogu            | znajdują się podkatalogi: |

#### Zdanie 10

- Wybierz jeden z głównych katalogów z zadania 9. Utwórz go na Pulpicie, a następnie w środku pasujące Podfoldery
- Wykonaj drugą strukturę z zadania 9. Pamiętaj katalog główny na Pulpicie, podkatalogi w katalogu głównym.

# Praca domowa – Napisz notatkę w zeszycie

- Wybierz i przepisz jeden ze sposobów tworzenia nowego Katalogu
- Napisz jak zmienić nazwę **katalogu** lub **Pliku.** Wybierz jeden ze sposobów
- Dla chętnych: SPRAWDŹ jaki system operacyjny jest zainstalowany na twoim komputerze. Ile masz RAM-u, jaki procesor? Jak to zrobiłeś? Napisz w zeszycie

#### Musisz umieć:

- Znać sposoby tworzenia Folderów
- Znać sposoby tworzenia folderów
- Znać sposoby zmiany nazwy Katalogów
- Wiedzieć jak sprawdzić rozmiar i atrybuty Folderu, Pliku

#### \*\*\*Sposób 2

• Kliknij LPM na napis pod obrazkiem katalogu

퉬 Kliknij PPM by zmienić

- Odczekaj sekundę lub 2
- Kliknij ponownie
- Zmień nazwę na własną
- Wciśnij ENTER

| Otwórz                        |                                                                                                    |
|-------------------------------|----------------------------------------------------------------------------------------------------|
| Otwórz w nowym oknie          |                                                                                                    |
| 7-Zip                         | +                                                                                                    |
| Udostępnij                    | •                                                                                                    |
| Przywróć poprzednie wersje    |                                                                                                    |
| Skanuj Kliknij PPM by zmienić |                                                                                                    |
| Create ISO image file         |                                                                                                    |
| Umieść w bibliotece           | •                                                                                                    |
| Wyślij do                     | •                                                                                                    |
| Wytnij                        |                                                                                                    |
| Kopiuj                        |                                                                                                    |
| Utwórz skrót                  |                                                                                                    |
| Usuń                          |                                                                                                    |
| Zmień nazwę                   |                                                                                                    |
| Właściwości                   |                                                                                                    |
|                               | Otwórz<br>Otwórz w nowym oknie<br>7-Zip<br>Udostępnij<br>Przywróć poprzednie wersje<br>Skanuj Kliknij PPM by zmienić<br>Create ISO image file<br>Umieść w bibliotece<br>Wyślij do<br>Wytnij<br>Kopiuj<br>Utwórz skrót<br>Usuń<br>Zmień nazwę<br>Właściwości |

| Przywracanie systemu   |                             | Aktualizacje automatyczne |                  | zne       | Zdalny     |  |
|------------------------|-----------------------------|---------------------------|------------------|-----------|------------|--|
| Ogólne                 | Nazwa kor                   | mputera Sprzęt Z          |                  | Zaa       | awansowane |  |
| Menedžeru<br>Menedžeru | ırządzeń<br>fenedżer urząd: | zeń wyświet               | la wszystkie urz | adzenia s | przętowe   |  |

| Nłaściwości: tablica.jpg |                                                                                                    |  |
|--------------------------|----------------------------------------------------------------------------------------------------|--|
| Ogólne Zabezpieca        | zenia Szczegóły Poprzednie wersje                                                                                  |  |
|                          | tablica jpg                                                                                                    |  |
| Typ plku:                | Obraz JPEG (jpg)                                                                                                   |  |
| Otwierany<br>za pomoca:  | Podgląd galeri fotografi Zmień                                                                                     |  |
| Lokalizacja:             | D:\Skywalker\Downloads\1w zesnia                                                                                   |  |
| nozmiar.                 | 20,1 KB (DajtOW: 20 682)                                                                                           |  |
| Rozmiar na dysku:        | 24.0 KB (bajtów: 24 576)                                                                                           |  |
| Utworzony:               | Dzisiaj, 4 września 2017, 11 godz. temu                                                                            |  |
| Znochfliowaan            | Dateiai Auracénia 2017, 11 goda temu                                                                               |  |
| Ostatnio używany:        | Dzisiaj, 4 września 2017, 11 godz. temu                                                                            |  |
| Atrybuty:                | ✓ Tylko do odczytu ✓ Ukryty Zaawa <u>n</u> sowane                                                                  |  |
| Zabezpieczenia:          | Ten plik pochodzi z innegoOdblokuj<br>komputera i moze być<br>zablokovany, aby pomoć w<br>ochronie tego komputera. |  |
|                          | OK Anuluj Zastosuj                                                                                                 |  |

Pamiętaj! Katalog zawiera pliki, ale może też zawierać inne katalogi, czyli podkatalogi, w których też mogą znaleźć się pliki i kolejne katalogi itd.

# Zadanie dla chętnych

Narysuj otwartą kopertę bez odrywania ręki od kartki. Umiejętność tę zaprezentuj nauczycielowi na kolejnej lekcji

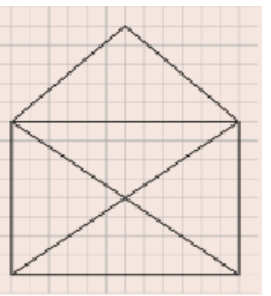